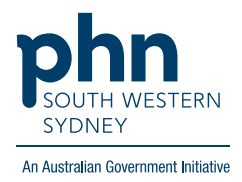

## Best Practice – Home Medication Review

## There are two (2) options for completing an HMR:

Option 1. Using the template within the Enhanced Primary Care section on BP.

1. From patient screen, expand Enhanced Primary Care, click Medication reviews then click Add.

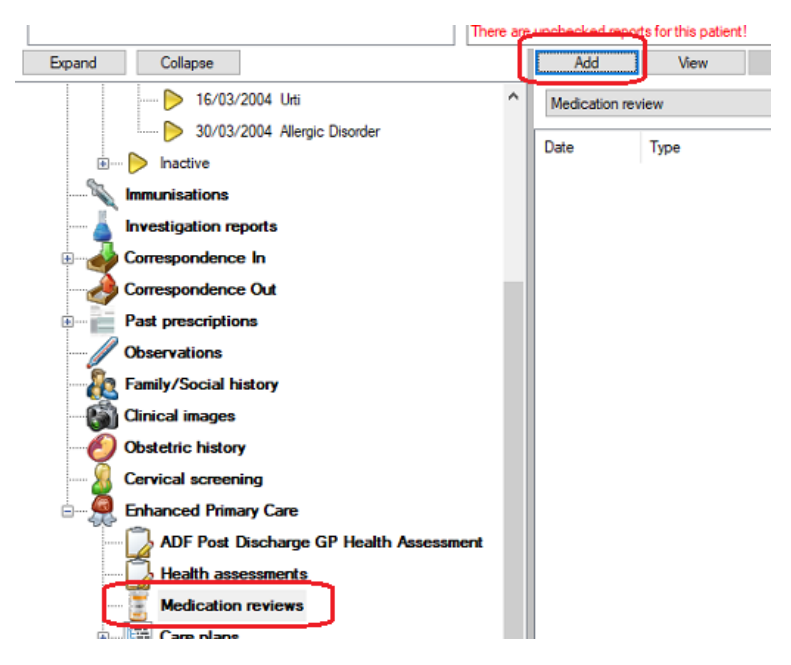

2. Complete fields as required, then **Save**.

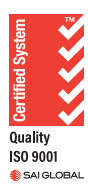

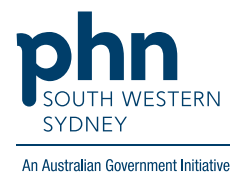

| Drug name | Strength                                      | Dose             | Regular                        | Last script   | Reason for prescription    |  |  |
|-----------|-----------------------------------------------|------------------|--------------------------------|---------------|----------------------------|--|--|
|           |                                               |                  |                                |               |                            |  |  |
|           |                                               |                  |                                |               |                            |  |  |
| <         |                                               |                  |                                |               |                            |  |  |
|           | Medication                                    |                  |                                |               | Open Pl                    |  |  |
| ose:      |                                               |                  |                                |               |                            |  |  |
| dication: |                                               |                  |                                | _             |                            |  |  |
| oblems:   | No problems identified                        |                  |                                |               |                            |  |  |
|           | Duplication with another product Dose too low |                  |                                | Dose too high |                            |  |  |
|           | Inadequate therapeutic effect                 | Adverse n        | Adverse reaction               |               | Possible contra-indication |  |  |
|           | Potential interactions with othe              | rdrugs Compliand | Compliance poor                |               | Potential for abuse        |  |  |
|           | Difficulty with administration                | Difficulty u     | Difficulty using device        |               | Inadequately monitored     |  |  |
| ctions:   | Cease medication                              |                  | lose                           |               | ease dose                  |  |  |
|           | Monitor more frequently                       | Change ro        | Change route of administration |               | Change formulation         |  |  |
|           | Check FBC                                     | Check rer        | Check renal function           |               | Check liver function       |  |  |
|           | Check serum level                             | Check IN         | Check INR                      |               |                            |  |  |
| ther:     |                                               |                  |                                | ~             |                            |  |  |
|           |                                               |                  |                                | $\sim$        |                            |  |  |
|           |                                               |                  |                                |               |                            |  |  |
|           |                                               | F                | review Pr                      | int           | Save Cancel                |  |  |

## Option 2. Using the template in the Word Processor

1. From patient screen either click File > New Letter (F4) OR click blank paper icon

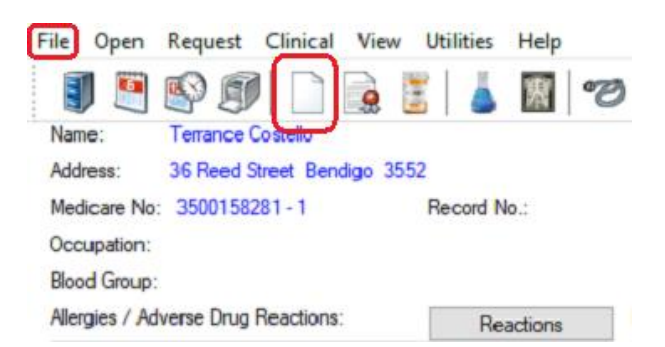

2. Click on Templates > Use template

| Bp Premier Word Processor - Untitled                                |                                                                     |   |  |  |  |  |  |  |  |
|---------------------------------------------------------------------|---------------------------------------------------------------------|---|--|--|--|--|--|--|--|
| File Edit View Insert Format Table                                  | Templates Utilities Help                                            |   |  |  |  |  |  |  |  |
| Double click on an item in the list to insert it into the document. | New template<br>Edit template<br>Import template<br>Export template | 1 |  |  |  |  |  |  |  |
| Current user Addressee Referring Dr                                 | Use template<br>Edit letterhead<br>Customise system templates       |   |  |  |  |  |  |  |  |

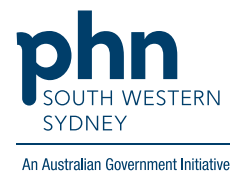

## 3. Select DMMR template

| 🗶 Word Proc                                      | essor templates        |            |                    |          |   |
|--------------------------------------------------|------------------------|------------|--------------------|----------|---|
| All                                              | O Custom               | ○ Supplied | Include all states |          |   |
| Template name                                    | •                      |            | All users          | Туре     | ^ |
| Diabetes and your cholesterol                    |                        |            | Yes                | Supplied |   |
| Diabetes and your feet - Low                     |                        |            | Yes                | Supplied |   |
| Diabetes and your feet - moderate or high        |                        |            | Yes                | Supplied |   |
| Diabetes and your HbA1c                          |                        |            | Yes                | Supplied |   |
| Diabetes, contraception and pregnancy            |                        |            | Yes                | Supplied |   |
| DI-GESIC Prescriber Confirmation Form            |                        |            | Yes                | Supplied |   |
| Division referra                                 |                        | Yes        | Supplied           |          |   |
| DMMR - Form1                                     |                        |            | Yes                | Supplied |   |
| DMMR - Form2                                     | 2                      | Yes        | Supplied           |          |   |
| DOCTO Specialist Telehealth                      |                        |            | Yes                | Supplied |   |
| Dusk till Dawn Sleep Centre Sleep Study Referral |                        |            | Yes                | Supplied |   |
| DVA Request/                                     | Referral - (D0904 12/1 | Yes        | Supplied           |          |   |